### **Operation with EMU-DCS in Green Barrack.**

## Level I: operation with CSC\_MTCC project:

### I.1 Start and initial operation

log on: machine: emudcs username: fast password: UFdqm\_04

Issue the command: emumtcc\_start and wait until the grey window "You can operate" (fig.1b )is displayed (in ~ 30 seconds)

Click "Close" button on the window: "You can operate" to close it

Identify the window "Device Editor & Navigator" (fig.1a)

|      | vice Editor &<br>Running on: CSC_W<br>dware Logical FSM<br>SC_MTCC:<br>AnalogDigital<br>CAEN<br>Wiener | Navigator 🕢  |    | MYDEBUG<br>Details: You can ope | Pratel |       |
|------|----------------------------------------------------------------------------------------------------|--------------|----|---------------------------------|--------|-------|
| Fig. | 1a                                                                                                    | Close Fig. 7 | lb |                                 |        | Close |

# Click FSM tab of the window "Device Editor & Navigator" (fig.2)

|                                    | vi                           |            |
|------------------------------------|------------------------------|------------|
| CSC_MTCC:<br>+CSC_MTCC             |                              |            |
|                                    |                              |            |
|                                    |                              | <b>D</b> • |
|                                    |                              | Fış        |
|                                    |                              | Fl         |
|                                    |                              | Flį        |
| Start/Restart All                  | Ston All                     | Fl         |
| Start/Restart All<br>DIM_DVS_NODE: | Stop All                     | Fış        |
| Start/Restart All<br>DIM_DVS_NODE: | Stop All<br>entdcs01.cern.ch | Fış        |

Click "Start/Restart All" and wait until the new popped up window "Please wait – All Domains Starting Up ..." is closed

Fig.3

Click the

+CSC\_MTCC

(the +CSC\_MTCC should be highlighted like shown in fig.3

| Device Editor &      | Navigator 🤌    |
|----------------------|----------------|
| Running on: CSC_N    | ИТСС           |
| Hardware Logical FSM |                |
|                      |                |
| +CSC_MTCC            |                |
|                      |                |
|                      |                |
|                      |                |
|                      |                |
|                      |                |
|                      |                |
|                      |                |
|                      |                |
|                      |                |
|                      |                |
| Start/Restart All    | Stop All       |
|                      |                |
| DIM_DNS_NODE: cer    | tdcs01.cern.ch |
|                      |                |
| Nouigster mode       | Co to Editor   |
| Navigator mode       |                |
|                      |                |
|                      |                |
|                      | Close          |

**<u>Right click the +CSC\_MTCC to display the vertical pop-up menu:</u> (fig.4)** 

|                                    | : Navigator 🥪                                         |       |  |
|------------------------------------|-------------------------------------------------------|-------|--|
| Running on: CSC_                   | мтсс                                                  |       |  |
| Hardware Logical FSN               | Λ                                                     |       |  |
|                                    | <u> </u>                                              |       |  |
|                                    |                                                       |       |  |
| View                               |                                                       | F1g.4 |  |
| Start/Restart node                 |                                                       |       |  |
| Start/Restart Tree                 |                                                       |       |  |
| Stop Tree                          |                                                       |       |  |
|                                    |                                                       |       |  |
|                                    |                                                       |       |  |
|                                    |                                                       |       |  |
|                                    |                                                       |       |  |
|                                    |                                                       |       |  |
|                                    |                                                       |       |  |
|                                    |                                                       |       |  |
| Start/Restart All                  | Stop All                                              |       |  |
| Start/Restart All                  | Stop All                                              |       |  |
| DIM_DNS_NODE: cr                   | Stop All                                              |       |  |
| Start/Restart All DIM_DNS_NODE: co | Stop All                                              |       |  |
| DIM_DNS_NODE: c                    | Stop All<br>entdcs01.cern.ch<br>Go to Editor          |       |  |
| DIM_DNS_NODE: co                   | Stop All<br>entdcs01.cern.ch<br>Go to Editor          |       |  |
| DIM_DNS_NODE: co                   | Stop All<br>entdcs01.cern.ch<br>Go to Editor          |       |  |
| Start/Restart All DIM_DNS_NODE: cr | Stop All<br>entdcs01.cern.ch<br>Go to Editor<br>Close |       |  |

Select the "View" and click on it to display the window shown in fig.5

|            | Svstem<br>csc_mtcc | State<br>OFF | <u>A 9</u> | 02/07/2006<br>root | 16:51:19 | Fig.5 |
|------------|--------------------|--------------|------------|--------------------|----------|-------|
| Sub-System | State<br>N         | <u></u>      |            |                    |          |       |
|            |                    |              |            |                    |          |       |
|            |                    |              |            |                    |          |       |
| Messages   |                    |              |            |                    |          |       |
|            |                    |              |            |                    | Close    |       |

Click "Lock" icon to display the "Modes" window like shown in fig.6

| (FR)       |            | OFF      | 02/07/2006 16:51:19 | Fig.6       |
|------------|------------|----------|---------------------|-------------|
| Sub-System | State<br>N | <u>_</u> |                     |             |
|            |            |          |                     |             |
|            |            |          |                     |             |
|            |            |          |                     | CSC_MTCC    |
| Messages   |            |          |                     | Is Excluded |
|            |            |          | Close               | Take        |

Click "Take" button And wait the "Modes" window to disappear You will see fig7:

|            | Svstem<br>csc_mtcc   | State<br>ERROR | 02/07/200<br>root | 06 16:58:25 | Fig.7 |
|------------|----------------------|----------------|-------------------|-------------|-------|
| Sub-System | n <mark>State</mark> |                |                   |             | 8     |
|            |                      |                |                   |             |       |
| Messages   |                      |                |                   |             |       |
| ļ          |                      |                | <br>1             | Close       |       |
|            |                      |                |                   |             |       |

| Double click the "CMS | _CSC" | node to | display | fig.8: |
|-----------------------|-------|---------|---------|--------|
|-----------------------|-------|---------|---------|--------|

| System  | State                                                                      |                                                                                                    | 02/07/2006 16:59:30                                                                                                    |                                                                                                    |
|---------|----------------------------------------------------------------------------|----------------------------------------------------------------------------------------------------|----------------------------------------------------------------------------------------------------|----------------------------------------------------------------------------------------------------|
| CMS_CSC | ERROR                                                                      |                                                                                                    | root 🔍                                                                                                    |                                                                                                    |
| panel   |                                                                            |                                                                                                    |                                                                                                    | Fig.8                                                                                                    |
| State   |                                                                            |                                                                                                    |                                                                                                    |                                                                                                    |
| ON      | <b>a</b>                                                                   |                                                                                                    |                                                                                                    |                                                                                                    |
| OFF     |                                                                            |                                                                                                    |                                                                                                    |                                                                                                    |
| ON      |                                                                            |                                                                                                    |                                                                                                    |                                                                                                    |
| ON      |                                                                            |                                                                                                    |                                                                                                    |                                                                                                    |
| OFF     | <u>a</u>                                                                   |                                                                                                    |                                                                                                    |                                                                                                    |
| OFF     | 8                                                                          |                                                                                                    |                                                                                                    |                                                                                                    |
| OFF     | <u>a</u>                                                                   |                                                                                                    |                                                                                                    |                                                                                                    |
| ERROR   |                                                                            |                                                                                                    |                                                                                                    |                                                                                                    |
|         |                                                                            |                                                                                                    |                                                                                                    |                                                                                                    |
|         |                                                                            |                                                                                                    |                                                                                                    |                                                                                                    |
|         |                                                                            |                                                                                                    | Close                                                                                                    |                                                                                                    |
|         | System<br>CMS_CSC<br>State<br>ON<br>OFF<br>OFF<br>OFF<br>OFF<br>OFF<br>CFF | System     State       CMS_CSC     FFROR       pauel     State       ON     Image: Constraint of the state       OFF     Image: Constraint of the state       ON     Image: Constraint of the state       ON     Image: Constraint of the state       OFF     Image: Constraint of the state       OFF     Image: Constraint of the stat | System State   CMS_CSC ERROR   pauel   State   ON   OFF   ON   OFF   OFF   OFF   OFF   OFF   OFF   OFF   OFF   OFF   OFF   OFF   OFF   OFF   OFF   OFF   OFF   OFF   OFF | System State   CMS_CSC ERROR   pauel   State   ON   OFF   ON   OFF   OFF< |

If the "CSC\_ME\_P4" node is RED (in ERROR state) like in fig.9 click "Lock" icon of the "CSC\_ME\_P4" node to display the "Modes" window.

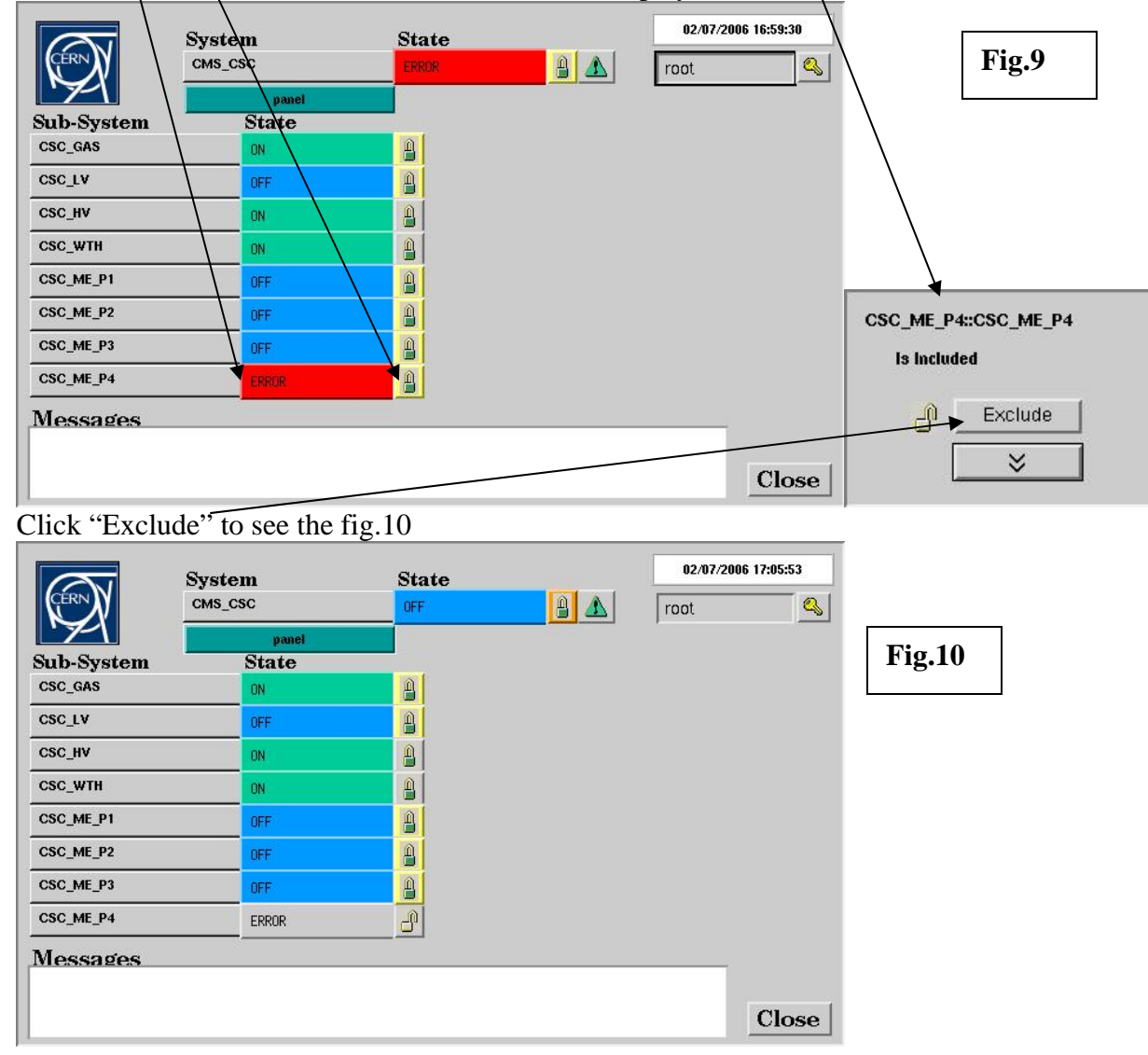

### **I.2 Basic operation**

In the fig. 10 you see the current EMU-DCS tree: the CMS\_CSC node contains folders:

CSC\_GAS CSC\_LV CSC\_HV CSC\_WTH (environment conditions folder) CSC\_ME\_P1 (ME+1) CSC\_ME\_P2 (ME+2) CSC\_ME\_P3 (ME+3) CSC\_ME\_P4 (ME+4)

Basically you can operate in the tree main ways:

- you can switch the whole EMU-DCS or any brunch of it to another state
- you can browse the tree
- you can exclude (disable) or include (enable) a node in the tree so that the node

not to affect or affect the state of other nodes in the tree.

Let's consider the switching and browsing using the possible ways of the DCS operation during the MTCC:

#### I.2.1 Switching ON/OFF the whole EMU-DCS and some browsing:

|            | System         | State         | 02/07/2006 | 17:05:53 |        |
|------------|----------------|---------------|------------|----------|--------|
| CÉRN       | CMS_CSC        | OFF           | root       |          |        |
| Sub-System | panel<br>State | ON<br>STANDBY |            |          | Fig.11 |
| CSC_GAS    | ON             | OFF           |            |          |        |
| CSC_LV     | OFF /          |               |            |          |        |
| CSC_HV     | ON             |               |            |          |        |
| CSC_WTH    | ON             |               |            |          |        |
| CSC_ME_P1  | OFF            |               |            |          |        |
| CSC_ME_P2  | 0FF            |               |            |          |        |
| CSC_ME_P3  | OFF            |               |            |          |        |
| CSC_ME_P4  | ERROR          |               |            |          |        |
| Messages   |                |               |            |          |        |
|            | /              |               |            |          |        |
| /          | /              |               |            | Close    |        |

You may switch on the whole EMU-DCS as shown in the **figure.11** :

Click the "State" button opposite the "CMS\_CSC" to see the list of possible commands: Select "ON" to switch ON the whole EMU-DCS.

If you do that you will see the **fig.12**, i.e. the nodes CSC\_ME\_P1, CSC\_ME\_P2, CSC\_ME\_P3 still stay in the "OFF" state (until HV ramping is over).

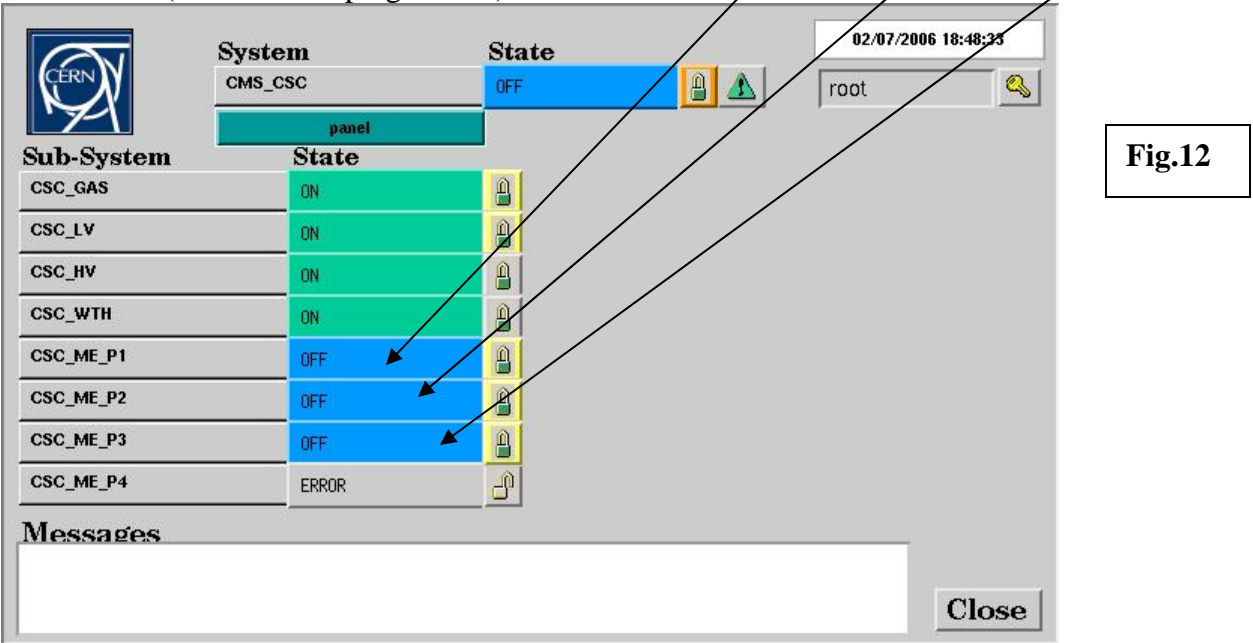

When the HV ramping is over (in a few minutes) we will see the **fig.13** 

|            | System         | State    | 02/07/200 | 6 18:53:30 |
|------------|----------------|----------|-----------|------------|
| CERNY      | CMS_CSC        | ON       | root      |            |
| Sub-System | panel<br>State |          |           |            |
| SC_GAS     | ON             | <u>A</u> |           |            |
| CSC_LV     | ON             | A        |           |            |
| CSC_HV     | ON             |          |           |            |
| CSC_WTH    | ON             |          |           |            |
| CSC_ME_P1  | ON             | A        |           |            |
| CSC_ME_P2  | ON             | A        |           |            |
| CSC_ME_P3  | ON             | A        |           |            |
| CSC_ME_P4  | ERROR          | -        |           |            |
| Messages   |                |          |           |            |
|            |                |          |           |            |
|            | $\backslash$   |          |           | Close      |

To look at details of what is happening "inside" the tree during the HV ramping you can brows the tree for example as follows:

a) double click the "CSC\_ME\_P3"

The new window is displayed (fig.14) In particular it contains the chamber nodes of ME+3

| CERNY            | System | State | 02/07/2006 18:49: | 15<br>] <u>@</u> 1 |
|------------------|--------|-------|-------------------|--------------------|
| M                | panel  |       | 1000              | Fig.14             |
| Sub-System       | State  |       |                   |                    |
| CSC_ME_P3_LV_CRB | ERROR  | ×     |                   |                    |
| SC_ME_P3_ALNM    | ON     | 1     |                   |                    |
| SC_ME_P31_C14    | OFF    | 1     |                   |                    |
| SC_ME_P31_C15    | OFF    | 1     |                   |                    |
| SC_ME_P31_C16    | OFF    | 1     |                   |                    |
| SC_ME_P32_C27    | OFF    | 1     |                   |                    |
| SC_ME_P32_C28    | OFF    | 1     |                   |                    |
| SC_ME_P32_C29    | OFF    | 1     |                   |                    |
| SC_ME_P32_C30    | OFF    | 1     |                   |                    |
| SC_ME_P32_C31    | OFF    | 1     |                   |                    |
| CSC_ME_P32_C32   | OFF    | 1     |                   |                    |
| lessages         |        |       | -10               |                    |
|                  |        |       |                   |                    |
|                  |        |       | Clo               | se                 |
|                  |        |       |                   |                    |

b) double click the "CSC\_ME\_P31\_C14"

The new window is displayed (**fig.15**) In particular it contains the devices of the chamber ME+3/1/14

|                                                                                                  | Object<br>CSC_ME_P31_C14 | Sta<br>OFF       | e 62.87/2006 18:45 root                                                                                              | 9:48 |        |
|--------------------------------------------------------------------------------------------------|--------------------------|------------------|----------------------------------------------------------------------------------------------------|------|--------|
| Sub-System<br>CSC_ME_P31_C14_LV<br>CSC_ME_P31_C14_CHI<br>CSC_ME_P31_C14_TEM<br>CSC_ME_P31_C14_HV | CSC_ME_P31_C14           | v<br>×<br>×<br>× | gBrowser     Additional Operation         BACK     ME+3/1/14         CHIP_1         HV_1         LV_1         TEMP_1 |      | Fig.15 |
| Messages                                                                                         |                          |                  |                                                                                                    | lose |        |

c) double click the "CSC\_ME\_P31\_C14\_HV" to see details of HV ramping for the selected chamber (**fig.16**)

| CERN   | X    | I<br>  | )evice | ₽<br>_P31_C14 | I_HV         | S<br>F | tate<br><sup>AMP</sup> |      |       | ∕ ▲         |        |        |          |      |       | 02/07/200<br>root | 06 18:50:10   |        |  |
|--------|------|--------|--------|---------------|--------------|--------|------------------------|------|-------|-------------|--------|--------|----------|------|-------|-------------------|---------------|--------|--|
| gBrows | ser  |        |        |               |              |        |                        |      |       |             |        |        |          |      |       |                   |               | Fig.16 |  |
| ch#    | vmon | imon   | vset   | vcur          | rmpUp        | rmpDr  | vmax                   | imax | vTrip | iTrip       | tripCn | tripDl | relay    | fuse | state | status            |               |        |  |
| 1      | 1105 | 0.6363 | 3599   | 1106          | 13           | 133    | 4000                   | 10   | 0     | 0           | 0      | 500    | 0        | 0    | ON    | Ramp U            |               |        |  |
| 2      | 1106 | 0.6363 | 3598   | 1112          | 13           | 133    | 4000                   | 10   | 0     | 0           | 0      | 500    | 0        | 0    | ON    | Ramp U            |               |        |  |
| 3      | 1120 | 0.6363 | 3598   | 1131          | 13           | 134    | 4000                   | 10   | 0     | 0           | 0      | 500    | 0        | 0    | ON    | Ramp_U            |               |        |  |
| 4      | 1112 | 0.6363 | 3599   | 1122          | 13           | 134    | 4000                   | 10   | 0     | 0           | 0      | 500    | 0        | 0    | ON    | Ramp_U            |               |        |  |
| 5      | 1124 | 0.6363 | 3598   | 1129          | 13           | 135    | 4000                   | 10   | 0     | 0           | 0      | 500    | 0        | 0    | ON    | Ramp_U            |               |        |  |
| 6      | 1110 | 0.6363 | 3598   | 1116          | 13           | 134    | 4000                   | 10   | 0     | 0           | 0      | 500    | 0        | 0    | ON    | Ramp_U            |               |        |  |
| 7      | 1117 | 0.6363 | 3598   | 1126          | 13           | 134    | 4000                   | 10   | 0     | 0           | 0      | 500    | 0        | 0    | ON    | Ramp_U            |               |        |  |
| 8      | 1115 | 0.6363 | 3599   | 1106          | 13           | 133    | 4000                   | 10   | 0     | 0           | 0      | 500    | 0        | 0    | ON    | Ramp_U            |               |        |  |
| 9      | 1122 | 0.6363 | 3599   | 1128          | 13           | 134    | 4000                   | 10   | 0     | 0           | 0      | 500    | 0        | 0    | ON    | Ramp_U            |               |        |  |
| 10     | 1109 | 0.6363 | 3599   | 1119          | 13           | 133    | 4000                   | 10   | 0     | 0           | 0      | 500    | 0        | 0    | ON    | Ramp_U            |               |        |  |
| 11     | 1107 | 0.6363 | 3599   | 1113          | 13           | 133    | 4000                   | 10   | 0     | 0           | 0      | 500    | 0        | 0    | ON    | Ramp_U            |               |        |  |
| 12     | 1118 | 0.6363 | 3599   | 1122          | 13           | 134    | 4000                   | 10   | 0     | 0           | 0      | 500    | 0        | 0    | ON    | Ramp_U            |               |        |  |
| 13     | 1112 | 0.6363 | 3598   | 1112          | 13           | 134    | 4000                   | 10   | 0     | 0           | 0      | 500    | 0        | 0    | ON    | Ramp_U            |               |        |  |
| 14     | 1116 | 0.9090 | 3599   | 1129          | 13           | 134    | 4000                   | 10   | 0     | 0           | 0      | 500    | 0        | 0    | ON    | Ramp_U            |               |        |  |
| 15     | 1101 | 0.8181 | 3599   | 1111          | 13           | 133    | 4000                   | 10   | 0     | 0           | 0      | 500    | 0        | 0    | ON    | Ramp_U            |               |        |  |
| 16     | 1117 | 0.9090 | 3598   | 1121          | 13           | 134    | 4000                   | 10   | 0     | 0           | 0      | 500    | 0        | 0    | ON    | Ramp_U            |               |        |  |
| 17     | 1128 | 0.9090 | 3599   | 1137          | 13           | 135    | 4000                   | 10   | 0     | 0           | 0      | 500    | 0        | 0    | ON    | Ramp_U            |               |        |  |
| 18     | 1118 | 0.9090 | 3598   | 1117          | 13           | 134    | 4000                   | 10   | 0     | 0           | 0      | 500    | 0        | 0    | ON    | Ramp_U            |               |        |  |
| 5      | •    |        | •      | •             | •            |        |                        | •    |       |             | •      | •      |          | •    | •     |                   |               |        |  |
|        |      |        |        |               |              |        |                        |      |       |             |        |        |          |      |       |                   |               |        |  |
| C      | h#   | Γ.     | set    | rar           | aUan         | rar    | nDan                   | Vn   | nax   | lim         | ax     | sta    | te       | Trip | DI    | exclude           |               |        |  |
|        |      | L Y    |        | T Y           |              | TY.    | <u> </u>               | T.   |       | T Y         |        | T      | <u> </u> | TY.  | -     | Terrare           |               |        |  |
|        |      | 11     |        | 1.            |              | 11     |                        | 11   |       |             |        |        |          |      |       |                   |               |        |  |
|        |      |        |        | TO            | SWIT         | FCH (  | FF                     | re   | fre   | sh da       | ta     | TT     | rend     | ME   | +37   | 1/14              |               |        |  |
|        |      |        |        | -             | 101403000000 |        |                        |      | - 14  | antes carac |        |        |          |      |       |                   |               |        |  |
|        |      |        |        |               |              | ms     | tdlv                   | ms   | id    |             |        |        |          |      | upo   | late time         |               |        |  |
|        |      |        |        |               |              |        |                        |      |       |             |        |        |          |      |       |                   |               |        |  |
| Mess   | ages |        |        |               |              |        |                        |      |       |             |        |        |          |      |       |                   |               |        |  |
|        |      |        |        |               |              |        |                        |      |       |             |        |        |          |      |       |                   |               |        |  |
|        |      |        |        |               |              |        |                        |      |       |             |        |        |          |      |       |                   | Constant of C |        |  |
|        |      |        |        |               |              |        |                        |      |       |             |        |        |          |      |       |                   | Close         |        |  |
| 1      |      |        |        |               |              |        |                        |      |       |             |        |        |          |      |       |                   |               |        |  |

Switching OFF the whole EMU-DCS is not recommended as some Sub-Systems should stay ON to detect the alarms (gas, weather parameters). See below how to switch OFF particular Sub-Systems (HV, LV).

#### I.2.2 Switching ON/OFF the particular Sub-Systems (HV, LV, ME stations)

 Switching ON/OFF the general LV (maratons): Use the window shown in **fig.17** to switch ON/OFF the node CSC\_LV: (click the "State" button opposite the "CSC\_LV" node to display list of possible commands: Select ON or OFF depending on what you are going to do.)

2) Switching ON/OFF the chambers HV. At the moment the following is recommended: Use the window shown in fig.17 to switch ON/OFF the nodes "CSC\_ME\_P1", "CSC\_ME\_P2", "CSC\_ME\_P3"

3) "CSC\_HV" (**fig.17**) contains the general HV (HV primary supplies). Do not switch OFF the "CSC\_HV" unless an emergency situation. *Note that "CSC\_HV" should be ON if you are going to execute the (2)(ON), i.e. to switch ON the chambers HV* 

| CERNY      | System<br>cms_csc | State | 02/07/2000 | 6 17:05:53 | <b>F</b> in 17 |
|------------|-------------------|-------|------------|------------|----------------|
| M          | panel             |       | 11000      |            | F1g.17         |
| Sub-System | State             |       |            |            |                |
| CSC_GAS    | ON                |       |            |            |                |
| CSC_LV     | OFF               |       |            |            |                |
| CSC_HV     | ON                |       |            |            |                |
| CSC_WTH    | ON                |       |            |            |                |
| CSC_ME_P1  | OFF               |       |            |            |                |
| CSC_ME_P2  | OFF               |       |            |            |                |
| CSC_ME_P3  | OFF               |       |            |            |                |
| CSC_ME_P4  | ERROR             | 8     |            |            |                |
| Messages   |                   |       |            |            |                |
|            |                   |       |            |            |                |
|            |                   |       |            | Close      |                |